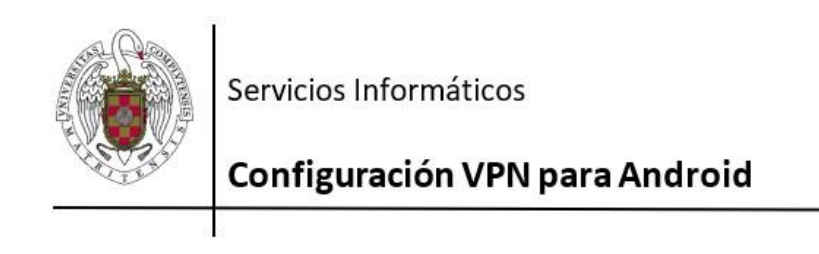

Las redes privadas virtuales (VPN) permiten conectarse a recursos de la Universidad Complutense de Madrid de forma segura desde fuera de la red de la UCM.

La aplicación GlobalProtect le permite añadir redes privadas virtuales. Para acceder a esta aplicación, sigue estos pasos:

## 1. Vaya a Play Store.

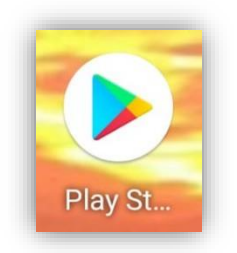

## 2. Busque la aplicación GlobalProtect

https://play.google.com/store/apps/details?id=com.paloaltonetworks.globalpr otect

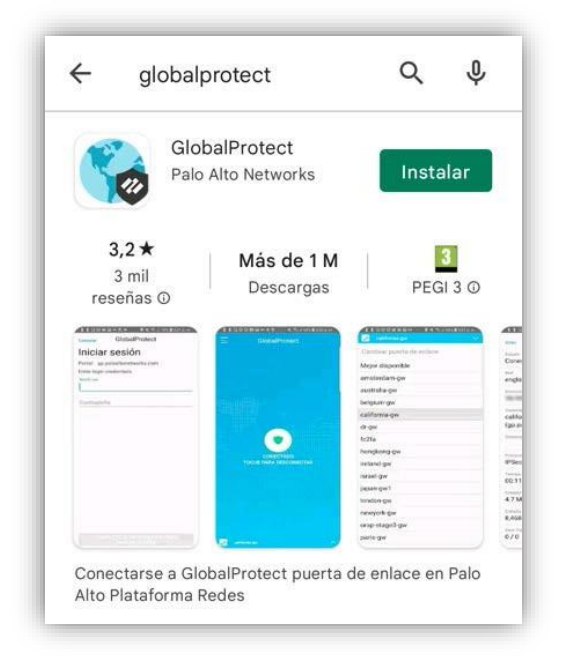

Pulse INSTALAR

## 3. Una vez instalada, ejecute la aplicación

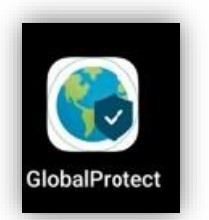

Le pedirá la siguiente información:

Dirección: galeria.ucm.es

(IMPORTANTE: Compruebe que galeria NO lleva acento, el corrector ortográfico del móvil suele ponerlo)

Usuario@ucm.es: su email@ucm.es

Clave: su contraseña de email@ucm.es

| ;Cuá<br>del p                                                                         | ál es su dirección<br>oortal?                                                                                                    |
|---------------------------------------------------------------------------------------|----------------------------------------------------------------------------------------------------|
| galeria                                                                               | .ucm.es                                                                                                    |
|                                                                                       |                                                                                                    |
| CONECTAR                                                                              |                                                                                                    |
|                                                                                       | CONECTAR                                                                                                    |
| Atrás                                                                                 | CONECTAR                                                                                                    |
| Atrás<br>Inici                                                                        | GlobalProtect<br>ar sesión                                                                                                    |
| Atrás<br>Inici<br>Portal:                                                             | CONECTAR<br>GlobalProtect<br><b>ar sesión</b><br>galeria.ucm.es                                                                                                    |
| Atrás<br>Inici<br>Portal:<br>Si conec                                                 | CONECTAR<br>GlobalProtect<br>ar sesión<br>galeria.ucm.es<br>ta mediante esta VPN acepta las                                                                                             |
| Atrás<br>Inici<br>Portal:<br>Si conec<br>condicio<br>www.uci                          | CONECTAR<br>GlobalProtect<br>ar sesión<br>galeria.ucm.es<br>ta mediante esta VPN acepta las<br>nes de uso descritas en https://<br>m.es /sequridad-y-proteccion /                       |
| Atrás<br>Inici<br>Portal:<br>Si conec<br>condicio<br>www.uci<br>normativ              | CONECTAR<br>GlobalProtect<br>ar sesión<br>galeria.ucm.es<br>ta mediante esta VPN acepta las<br>nes de uso descritas en https://<br>m.es /seguridad-y-proteccion /<br>/as-y-legislacion  |
| Atrás<br>Inici<br>Portal:<br>Si conec<br>condicio<br>www.uci<br>normativ<br>Usuario@v | CONECTAR<br>GlobalProtect<br>ar sesión<br>galeria.ucm.es<br>ta mediante esta VPN acepta las<br>nes de uso descritas en https://<br>m.es /seguridad-y-proteccion /<br>vas-y-legislacion  |
| Atrás<br>Inici<br>Portal:<br>Si conec<br>condicio<br>www.uci<br>normativ<br>Usuario@( | CONECTAR<br>GlobalProtect<br>ar sesión<br>galeria.ucm.es<br>ta mediante esta VPN acepta las<br>nes de uso descritas en https://<br>m.es /seguridad-y-proteccion /<br>/vas-y-legislacion |

4. Pulse en "PERMITIR" cuando le pregunte "¿Desea permitir que "GlobalProtect" cree una conexión VPN?". Y a continuación "INICIAR SESIÓN".

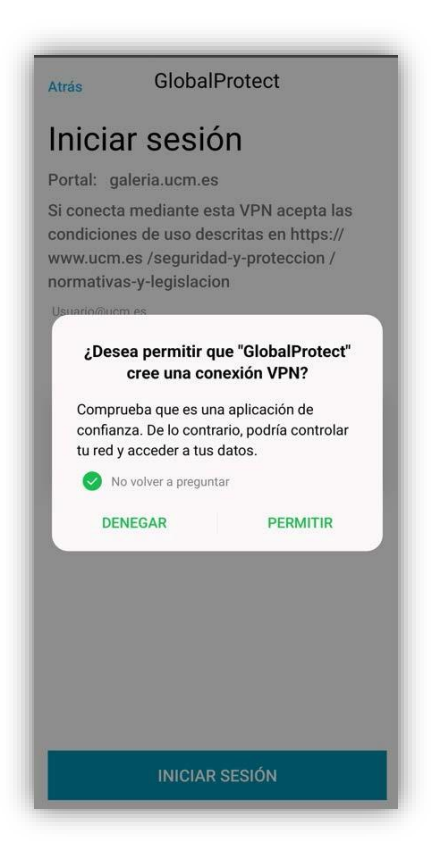

- 5. Cómo conectarse a una red VPN
  - Una vez instalada y configurada, tan sólo tendrá que acceder a la aplicación y pulsar sobre el icono central "TOQUE PARA CONECTAR" para conectar y pulse sobre "CONECTADO" para desconectarlo.

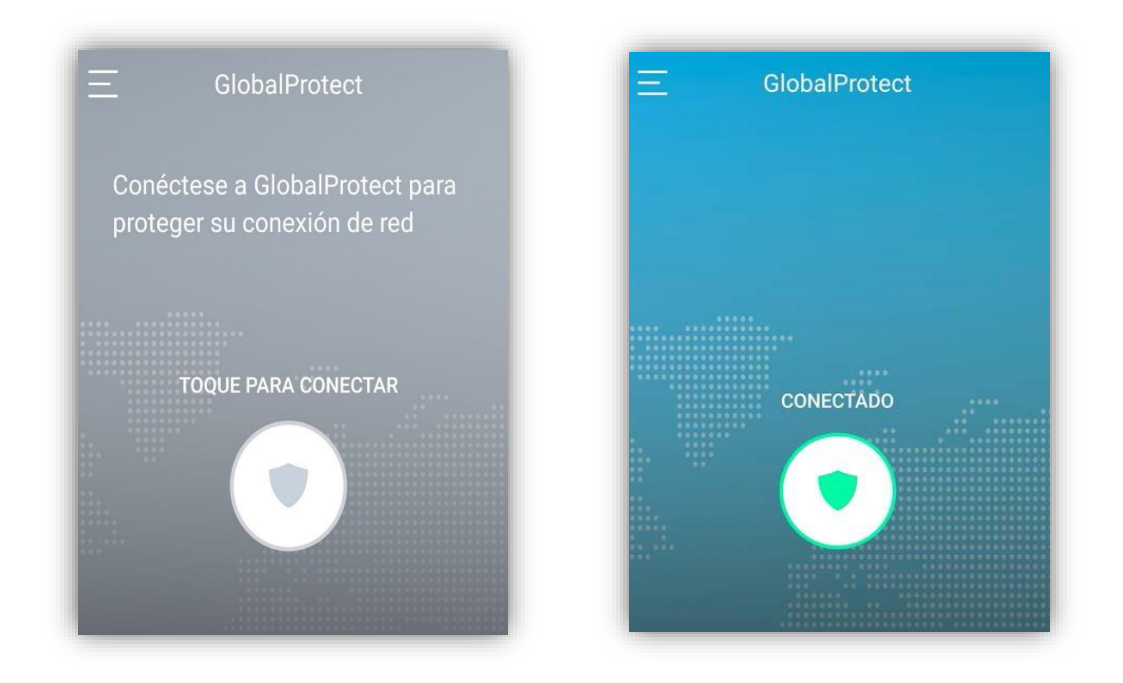